## GEBRUIKSAANWIJZING

HOE VERBIND JE DE INTERNET GATEWAY MET JE WIFI NETWERK?

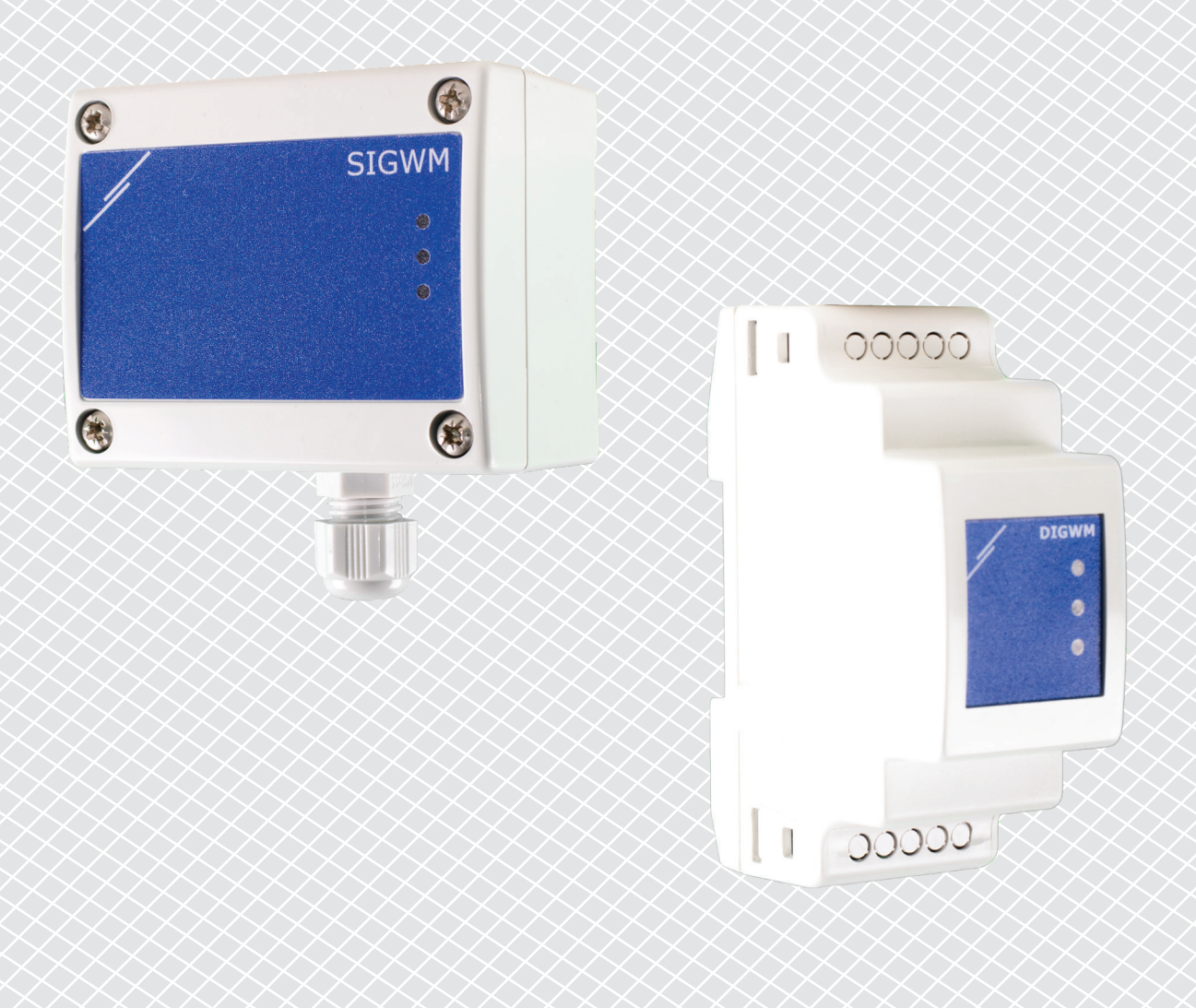

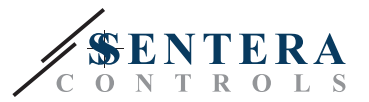

## ARTIKELCODES

In dit document wordt uitgelegd hoe een Sentera-internetgateway kan worden aangesloten op een lokaal Wifi-netwerk. Dit document is van toepassing op deze artikelcodes:

- DIGWM
- SIGWM
- DIG-M-2\*
- SIG-M-2\*
- \* De DIG-M-2 en SIG-M-2 internetgateways kunnen naast draadloos, ook rechtstreeks met een kabel op uw router worden aangesloten. Gebruik in dat geval een standaard netwerkkabel en sla de instructies voor wifi-installatie hieronder over. Ga rechtstreeks naar de instellingen voor SenteraWeb aan het einde van dit document.

## **VERBIND DE INTERNETGATEWAY MET HET WIFI-NETWERK**

- Sluit de voeding aan
- Standaard brandt de rode LED van de internetgateway. Dit geeft aan dat er geen verbinding is met het wifi-netwerk
- Ga als volgt te werk om de instellingen van de internetgateway aan te passen:
  - Scan met uw computer, tablet of smartphone naar beschikbare Wi-Fi-netwerken (zie Afb. 1)
  - Maak verbinding met de Sentera Internet Gateway (XIGxM-xxxxxxxx) met het wachtwoord "123456789"

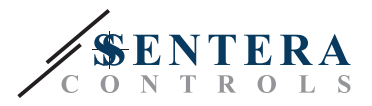

| 8:35                                                          | \$\$\$ \$\$ ₩ | 8:35 ¥华 帝 凶 (           |
|---------------------------------------------------------------|---------------|-------------------------|
| < Wi-Fi                                                       |               | < Wi-Fi                 |
| Series/unit-faire 1000                                        | • ?           | a 📚 🕑                   |
| Setteral annual PD 11111                                      | <b>?</b>      | <b>≈</b> ⊘              |
| Setteral anticipation (2001)                                  | ₽ 중 )         | XIG-M-FC:F5:C4:03:A0:F8 |
| 110002280-0210071,0000                                        | ∎ <b>≈</b> >  | 122456790               |
| 10.4010 AA.85.80.27.30                                        | A 😤 🕥         | 123430789               |
| 105-10-10, AA-85-80, OR 10                                    | ∎ <b>≈</b> ⊙  | Cancel Connect          |
| XIG-M-FC:F5:C4:03:A0:F8                                       |               | 1 2 3 4 5 6 7 8 9       |
| Add network                                                   | >             | qwertyuio               |
| WI-FI SETTINGS                                                |               | asdfghjkl               |
| Wi-Fi assistant<br>Keep data and Wi-Fi on to switch to data w | vhen          | 🛧 z x c v b n m 🛽       |
| Refresh                                                       |               | ?123 ,                  |

- Open de internetbrowser van je tablet, smartphone of computer en voer de volgende url in: "192.168.1.123"
- Hiermee komt u op de interne pagina van de Sentera Internet Gateway (zie Fig. 2)
- Vink het wifi-vakje aan
- Selecteer het wifi-netwerk waarmee u uw Gateway voortaan wilt verbinden
- Voer het wachtwoord van het geselecteerde wifi-netwerk in
- Klik op "Opslaan en opnieuw opstarten"
- Je internetgateway is nu verbonden met het wifi-netwerk. De groene LED licht op
- De interne hostpagina is niet langer beschikbaar. Als er iets misgaat of als u een ander Wi-Fi-netwerk wilt selecteren, drukt u 5 seconden op de Wi-Fi-resetknop en start u deze procedure opnieuw.

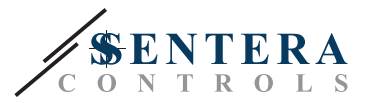

| 08:47  | ? \\ \ \ \ \ \ \ \ \ \ \ \ \ \ \ \ \ \ |               |          |        |   |
|--------|----------------------------------------|---------------|----------|--------|---|
|        | 9                                      | 192.168.1.123 |          |        |   |
| IP ADI | DRESS: 19                              | 92.168.1      | .123     |        |   |
| Netw   | ork Co                                 | nfigur        | ation    |        |   |
| • Wi   | -Fi                                    |               |          |        |   |
| 🕑 Net  | work 1:                                | Sentera       | Controls | sTemse |   |
| 🗆 Net  | work 2:                                | Sentera       | Controls | Extern |   |
| 🗆 Net  | work 3:                                | Sentera       | Controls | Extern |   |
| 🗆 Net  | work 4:                                | Sentera       | Controls | Temse  |   |
| 🗆 Net  | work 5:                                | Sentera       | Controls | RFID   |   |
| Passwo | ord:                                   |               |          | 1      |   |
|        |                                        |               |          | ]      |   |
|        |                                        |               |          |        |   |
|        |                                        |               |          |        |   |
| Save & | Restart                                |               |          |        | • |
| <      | >                                      |               | £₽       | 4      | - |
|        | 111                                    | Ο             |          | <      |   |

## **OPEN SENTERAWEB**

Nu is alles klaar om uw "installatie" via SenteraWeb te configureren. Denk eraan dat u het serienummer nodig heeft van elk product dat u op uw "installatie" wilt aansluiten!

Volg volgende stappen:

- 1. Maak uw account aan op SenteraWeb
- 2. Log in via: https://www.senteraweb.eu/nl/Account/Login
- 3. Maak uw "installatie" aan door het serienummer van de Gateway in te voeren
- 4. Zorg ervoor dat alle apparaten die u aan uw installatie wilt toevoegen, van stroom worden voorzien en (via Modbus RTU) zijn aangesloten op het "Master"kanaal van de Sentera Internet Gateway
- 5. Nu kan u beginnen met het toevoegen van de slave-apparaten aan de installatie door hun serienummers in te voeren

www.sentera.eu

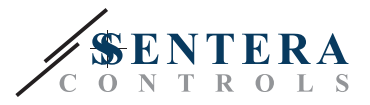

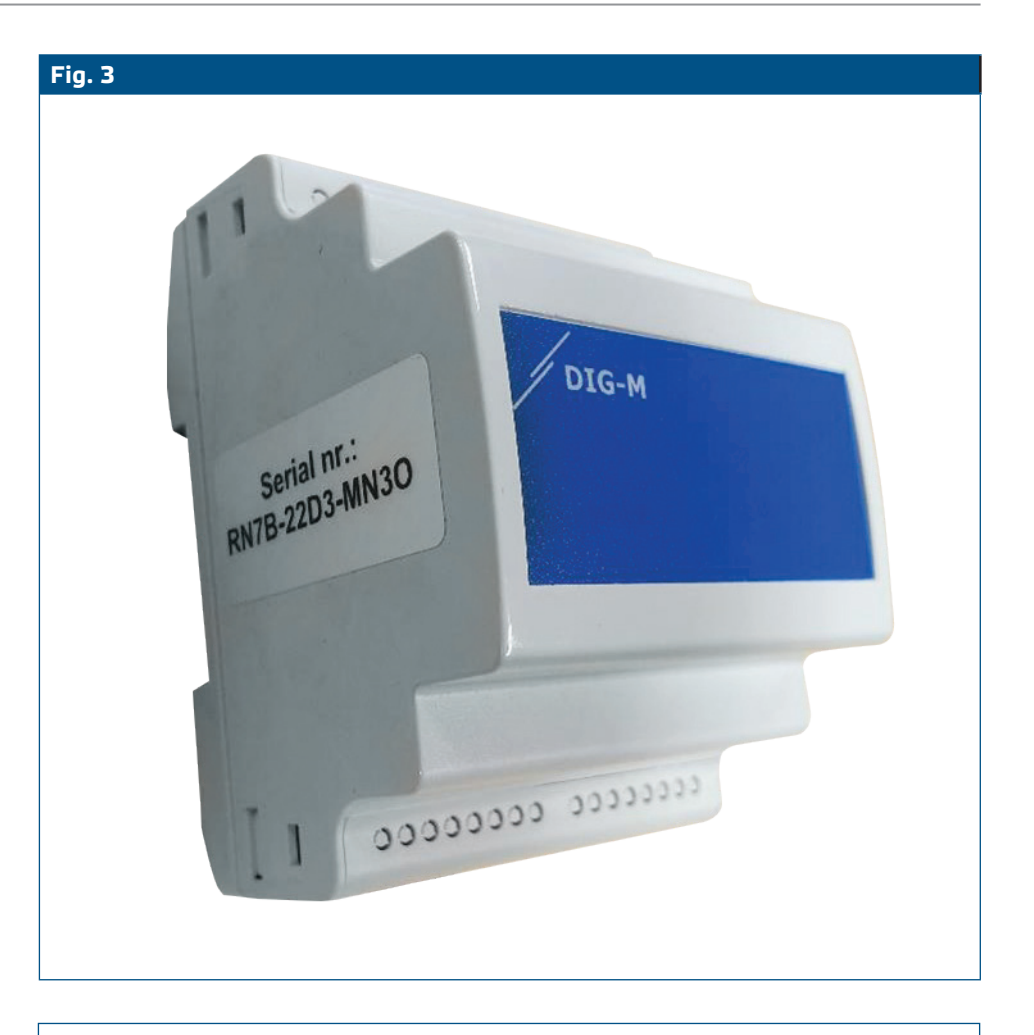

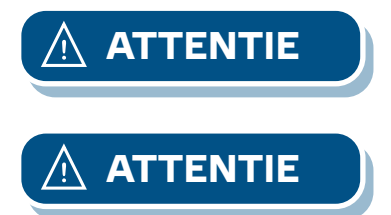

Zorg ervoor dat de apparaten die u aan uw SenteraWeb-installatie wilt toevoegen, Modbus ID 1 hebben (fabrieksinstelling).

SenteraWeb zal een nieuwe Modbus-ID aan het apparaat toewijzen wanneer u het aan uw installatie toevoegt, en terugzetten naar 1 wanneer u het apparaat uit uw installatie verwijdert.